# Configurazione di FTD Multi-Instance Highavailability su Firepower 4100

## Sommario

| Introduzione                                                                                                    |
|----------------------------------------------------------------------------------------------------|
| Prerequisiti                                                                                                    |
| Requisiti                                                                                                    |
| Componenti usati                                                                                                    |
| Premesse                                                                                                    |
| Esempio di rete                                                                                                    |
| Configurazioni                                                                                                    |
| Passaggio 1. Interfacce pre-configurate                                                                                                    |
| Passaggio 2. Aggiungere 2 profili di risorse per le istanze del contenitore.                                                                  |
| Passaggio 3. (Facoltativo) Aggiungere un prefisso del pool MAC dell'indirizzo MAC virtuale per le<br>interfacce dell'istanza del contenitore. |
| Passaggio 4. Aggiungere un'istanza autonoma.                                                                                                  |
| Passaggio 5. Configurazione interfacce                                                                                                    |
| Passaggio 6. Aggiungere Una Coppia Di Disponibilità Elevata Per Ogni Istanza.                                                                 |
| <u>Verifica</u>                                                                                                    |
| Risoluzione dei problemi                                                                                                    |
| Riferimento                                                                                                    |
|                                                                                                    |

# Introduzione

In questo documento viene descritto come configurare il failover nelle istanze del contenitore FTD (a più istanze).

# Prerequisiti

## Requisiti

Cisco raccomanda la conoscenza di Firepower Management Center e Firewall Threat Defense.

## Componenti usati

Cisco Firepower Management Center Virtual 7.2.5 Appliance Cisco Firepower 4145 NGFW (FTD) 7.2.5 Firepower eXtensible Operating System (FXOS) 2.12 (0.498) Windows 10

Le informazioni discusse in questo documento fanno riferimento a dispositivi usati in uno specifico

ambiente di emulazione. Su tutti i dispositivi menzionati nel documento la configurazione è stata ripristinata ai valori predefiniti. Se la rete è operativa, valutare attentamente eventuali conseguenze derivanti dall'uso dei comandi.

Prima di distribuire FTD Multi-Instance, è importante capire come può influire sulle prestazioni del sistema e pianificare di conseguenza. Per garantire un'installazione e una configurazione ottimali, consultare sempre la documentazione ufficiale Cisco o un rappresentante tecnico Cisco.

# Premesse

Multi-Instance è una funzione di Firepower Threat Defense (FTD) simile alla modalità a contesto multiplo ASA. Consente di eseguire più istanze di FTD di contenitori separati su un singolo componente hardware. Ogni istanza contenitore consente la separazione delle risorse hardware, la gestione di configurazione separata, ricaricamenti separati, aggiornamenti software separati e il supporto completo delle funzionalità di difesa dalle minacce. Ciò è particolarmente utile per le organizzazioni che richiedono criteri di sicurezza diversi per reparti o progetti diversi, ma che non desiderano investire in più appliance hardware separate. La funzione Multi-Instance è attualmente supportata sulle appliance di sicurezza Firepower serie 4100 e 9300 con FTD 6.4 e versioni successive.

In questo documento viene utilizzato Firepower4145, che supporta al massimo 14 istanze di contenitore. Per il numero massimo di istanze supportate in Firepower Appliance, vedere <u>Numero</u> <u>massimo di istanze del contenitore e di risorse per modello.</u>

# Esempio di rete

Questo documento introduce la configurazione e la verifica di HA in istanze multiple in questo diagramma.

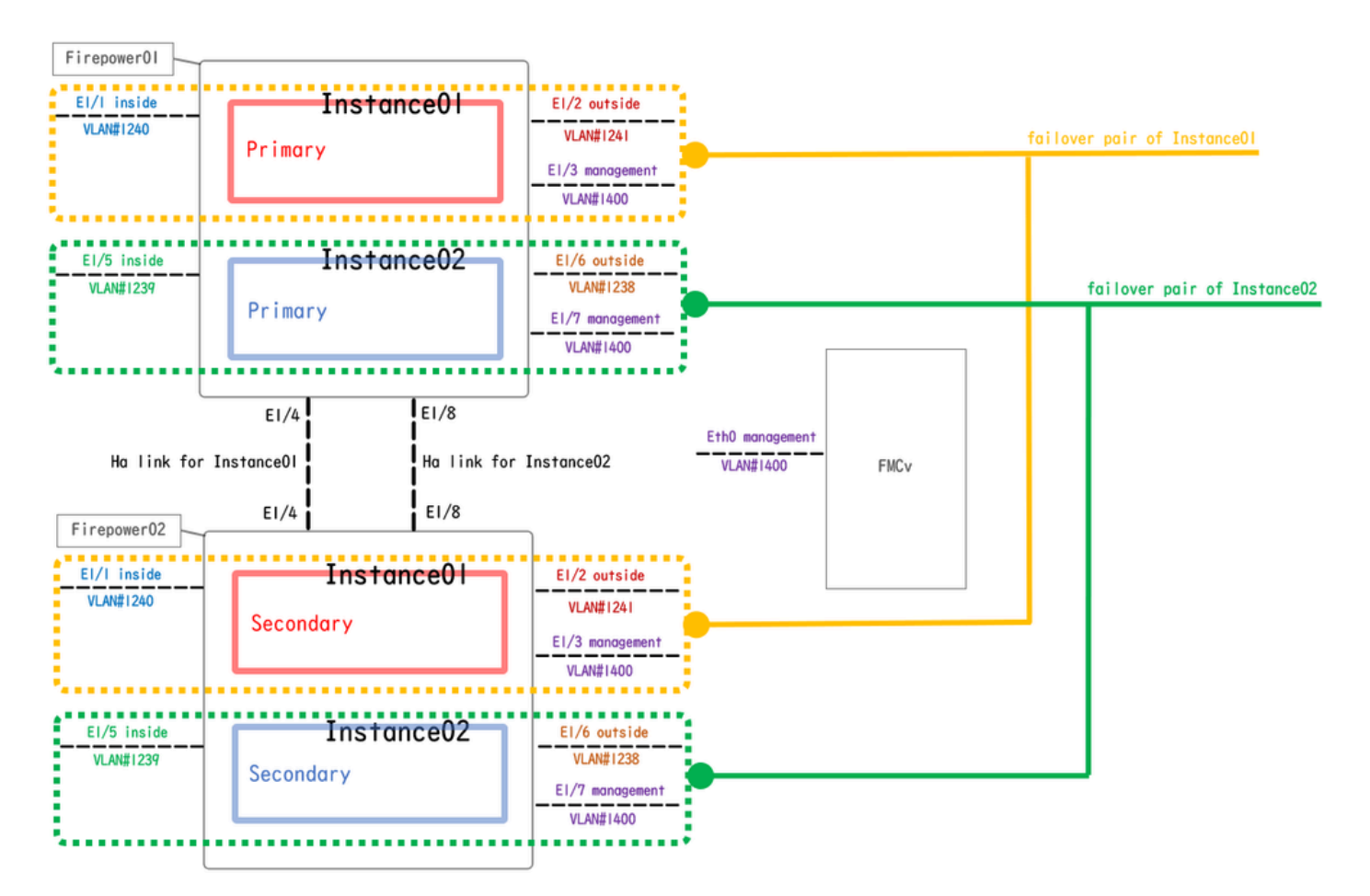

Diagramma di configurazione logica

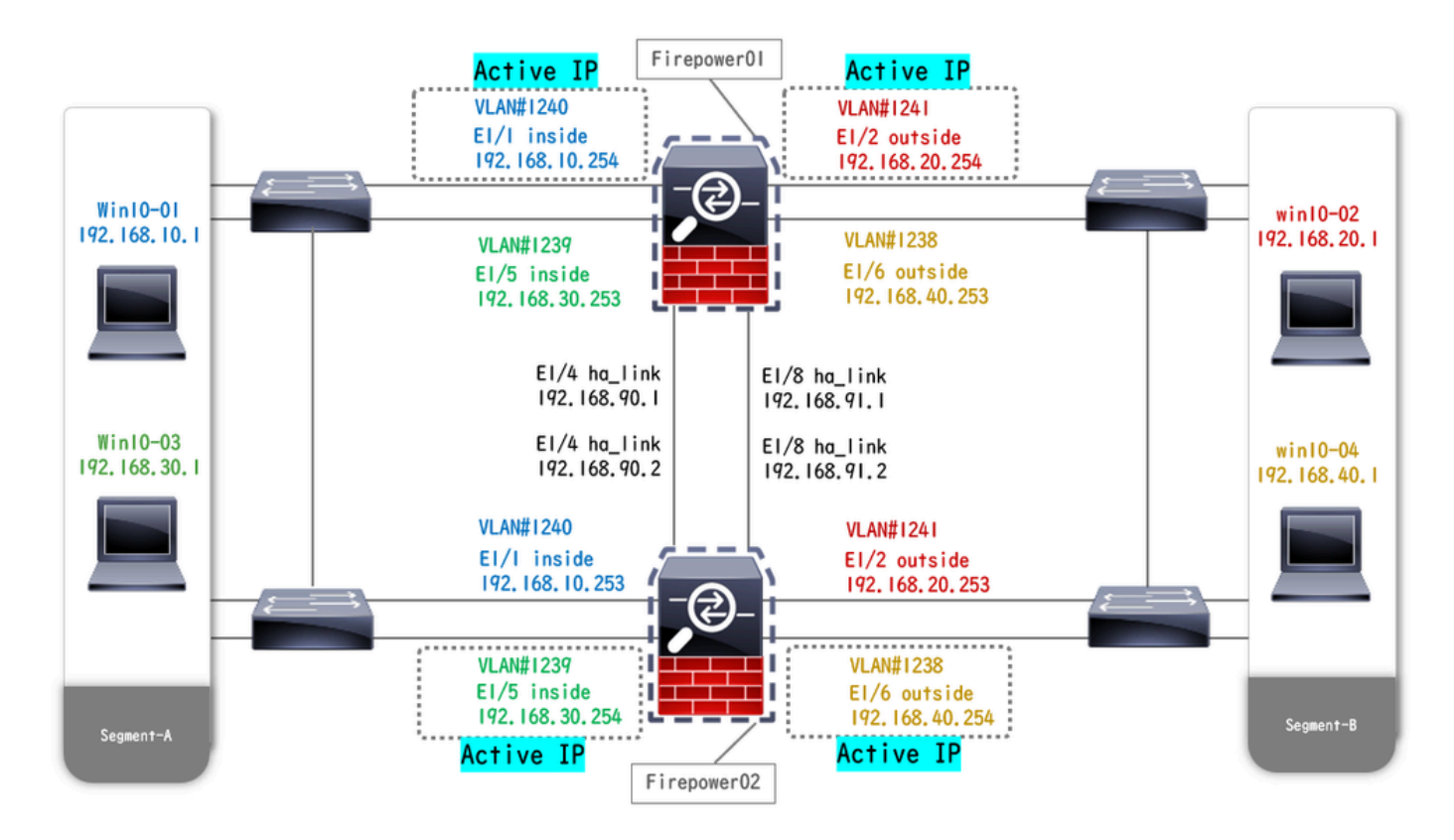

Diagramma configurazione fisica

# Configurazioni

Passaggio 1. Interfacce pre-configurate

a. Passare a Interfacce su FCM. Impostare 2 interfacce di gestione. Nell'esempio, Ethernet1/3 e Ethernet1/7.

| Overview Interfac     | es Logical Devices | Security Engine | Platform Settings |            |                    |              |                       |                 | Syste       | m Tools Help | admin |
|-----------------------|--------------------|-----------------|-------------------|------------|--------------------|--------------|-----------------------|-----------------|-------------|--------------|-------|
|                       |                    |                 | Vetwork Module 1  | 5 7<br>5 8 | ietwork Module 2 : | Empty        | Network Module 3 : Em | spty            |             |              |       |
| All Interfaces Hardwa | ire Bypass         |                 |                   |            |                    |              |                       |                 | O Add Ne    | w • Filter.  | ×     |
| Interface             | Туре               | Admin Speed     | Operational Speed | Instances  | VLAN               | Admin Duplex | Auto Negotiation      | Operation State | Admin State |              |       |
| MGMT                  | Management         |                 |                   |            |                    |              |                       |                 |             |              |       |
| Port-channel48        | cluster            | 10gbps          | indeterminate     |            |                    | Full Duplex  | no                    | admin-down      | ()X)        | J 🗄          |       |
| Ethernet1/1           | data               | 1gbps           | lgbps             |            |                    | Full Duplex  | yes                   | up              |             | 0            |       |
| Ethernet1/2           | data               | 1gbps           | lgbps             |            |                    | Full Duplex  | yes                   | up              |             | 0            |       |
| Ethernet1/3           | mgmt               | 1gbps           | lgbps             |            |                    | Full Duplex  | yes                   | up              |             | 0            |       |
| Ethernet1/4           | data               | 1gbps           | 1gbps             |            |                    | Full Duplex  | yes                   | up              |             | ø            |       |
| Ethernet1/5           | data               | 1gbps           | 1gbps             |            |                    | Full Duplex  | yes                   | up              |             | ø            |       |
| Ethernet1/6           | data               | 1gbps           | 1gbps             |            |                    | Full Duplex  | yes                   | up              |             | Ø            |       |
| Ethernet1/7           | mgmt               | 1gbps           | lgbps             |            |                    | Full Duplex  | yes                   | up              |             | ø            |       |
| Ethernet1/8           | data               | 1gbps           | 1gbps             |            |                    | Full Duplex  | yes                   | up              |             | ø            |       |
|                       |                    |                 |                   |            |                    |              |                       |                 |             |              |       |
|                       |                    |                 |                   |            |                    |              |                       |                 |             |              |       |
|                       |                    |                 |                   |            |                    |              |                       |                 |             |              |       |

Interfacce pre-configurate

Passaggio 2. Aggiungere 2 profili di risorse per le istanze del contenitore.

a. Passare a Impostazioni piattaforma > Profili risorse > Aggiungi a FCM. Impostare il primo profilo risorsa.

Nell'esempio: ·Nome: Instance01 ·Numero di core: 10

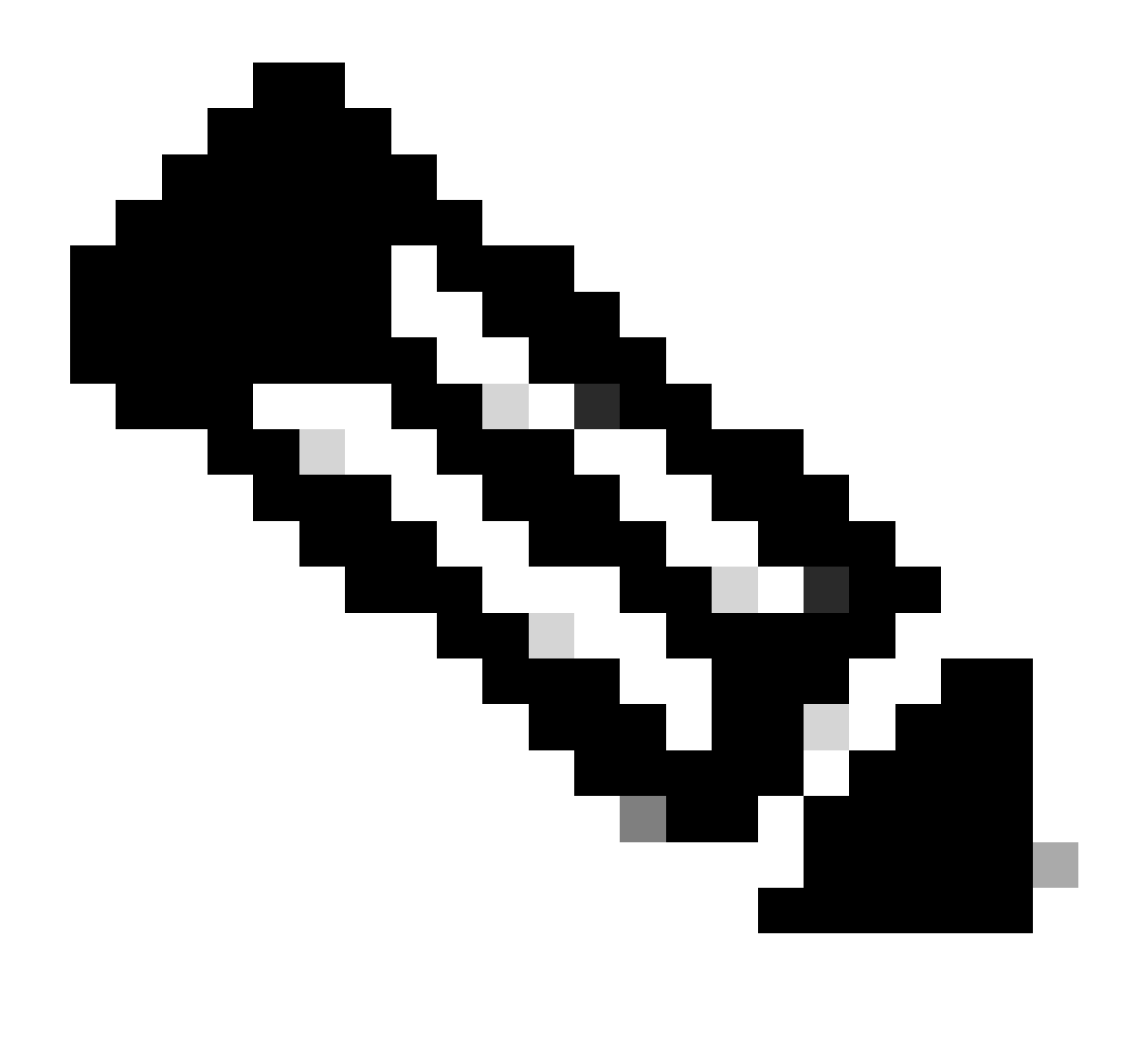

Nota: per la disponibilità elevata della coppia di istanze del contenitore, è necessario che utilizzino gli stessi attributi del profilo della risorsa.

Impostare il nome del profilo tra 1 e 64 caratteri. Si noti che non è possibile modificare il nome di questo profilo dopo averlo aggiunto.

Impostare il numero di core per il profilo, tra 6 e il massimo.

| Overview Interfaces Logi                                  | cal Devices Security Engine | Platform Settings                                                                        |       |            | System Tools Help admin |
|-----------------------------------------------------------|-----------------------------|------------------------------------------------------------------------------------------|-------|------------|-------------------------|
| NTP<br>SSH                                                |                             |                                                                                          |       | O Add      |                         |
| SNMP                                                      | Name                        | Description                                                                              | Cores |            |                         |
| HTTPS<br>AAA<br>Syslog<br>DNS<br>FIPS and Common Criteria | Default-Small               | Auto-created application resource-profile with 6 cpu-cores                               | 6     | <i>2</i> 3 |                         |
| Access List                                               |                             | Add Resource Profile                                                                     |       |            |                         |
| MAC Pool  Resource Profiles                               |                             | Name: * Instance01                                                                       |       |            |                         |
| Network Control Policy<br>Chassis URL                     |                             | Description: Number of Cores:* 10 Range: 6 to 86 Specify even value for number of cores. |       |            |                         |
|                                                           |                             | OK. Cancel                                                                               |       |            |                         |

b. Ripetere a. nel passo 2, per configurare il secondo profilo di risorsa.

Nell'esempio: ·Nome: Instance02 ·Numero di core: 20

| Overview Interfaces Logic             | al Devices Security Engine Pla | atform Settings                                            |       |     | System Tools Help admin |
|---------------------------------------|--------------------------------|------------------------------------------------------------|-------|-----|-------------------------|
| NTP<br>SSH                            |                                |                                                            |       | Add |                         |
| SNMP                                  | Name                           | Description                                                | Cores |     |                         |
| HTTPS                                 | Default-Small                  | Auto-created application resource-profile with 6 cpu-cores | 6     | / 5 |                         |
| Syslog                                | Instance01                     |                                                            | 10    | 48  |                         |
| DNS                                   |                                |                                                            |       |     |                         |
| FIPS and Common Criteria              |                                | Add Bessures Brofile                                       |       |     |                         |
| Access List                           |                                | Add Resource Profile                                       |       |     |                         |
| MAC Pool                              |                                | Name: * Instance02                                         |       |     |                         |
| <ul> <li>Resource Profiles</li> </ul> |                                | Description:                                               |       |     |                         |
| Network Control Policy                |                                |                                                            |       |     |                         |
| Chassis UKL                           |                                | Number of Cores:* 20 Range: 6 to 86                        |       |     |                         |
|                                       |                                | Specify even value for number of cores.                    |       |     |                         |
|                                       |                                | OK Cancel                                                  |       |     |                         |

Aggiungi secondo profilo risorse

c. Verificare che 2 profili di risorse siano stati aggiunti correttamente.

| Over | view Interfaces Logi  | al Devices | Security Engine | Platform Settings |              |                                        |          |       |   |     | S | stem | Tools I | telp a | idmin |
|------|-----------------------|------------|-----------------|-------------------|--------------|----------------------------------------|----------|-------|---|-----|---|------|---------|--------|-------|
| NT   | P                     |            |                 |                   |              |                                        |          |       |   |     |   |      |         |        |       |
| SS   | н                     |            |                 |                   |              |                                        |          |       | 0 | A00 |   |      |         |        |       |
| SN   | MP                    | Name       |                 |                   | Description  |                                        |          | Cores |   |     |   |      |         |        |       |
| HT   | TPS                   | Default    | -Small          |                   | Auto-created | application resource-profile with 6 cp | pu-cores | 6     |   | 6   |   |      |         |        |       |
| Sv   | slog                  | Instand    | :e01            |                   |              |                                        |          | 10    |   | 28  |   |      |         |        |       |
| DN   | s                     |            |                 |                   |              |                                        |          |       |   |     |   |      |         |        |       |
| FIF  | S and Common Criteria | Instanc    | eo2             |                   |              |                                        |          | 20    |   | 6   |   |      |         |        |       |
| Acc  | cess List             |            |                 |                   |              |                                        |          |       |   |     |   |      |         |        |       |
| MA   | C Pool                |            |                 |                   |              |                                        |          |       |   |     |   |      |         |        |       |
| Re   | source Profiles       |            |                 |                   |              |                                        |          |       |   |     |   |      |         |        |       |
| Ne   | twork Control Policy  |            |                 |                   |              |                                        |          |       |   |     |   |      |         |        |       |
| Ch   | assis URL             |            |                 |                   |              |                                        |          |       |   |     |   |      |         |        |       |

Conferma profilo risorsa

Passaggio 3. (Facoltativo)Aggiungere un prefisso del pool MAC dell'indirizzo MAC virtuale per le interfacce dell'istanza del contenitore.

È possibile impostare manualmente l'indirizzo MAC virtuale per l'interfaccia attiva/standby. Se gli indirizzi MAC virtuali non sono impostati per la funzionalità multi-istanza, lo chassis genera automaticamente indirizzi MAC per le interfacce di istanza e garantisce che un'interfaccia condivisa in ciascuna istanza utilizzi un indirizzo MAC univoco.

Per ulteriori dettagli sull'indirizzo MAC, selezionare <u>Aggiungi prefisso pool MAC e Visualizza</u> <u>indirizzi MAC</u> per <u>interfacce istanze contenitore</u>.

Passaggio 4. Aggiungere un'istanza autonoma.

a. Selezionare Logical Devices > Add Standalone. Impostare la prima istanza.

Nell'esempio: ·Nome dispositivo: FTD01

### ·Tipo di istanza: contenitore

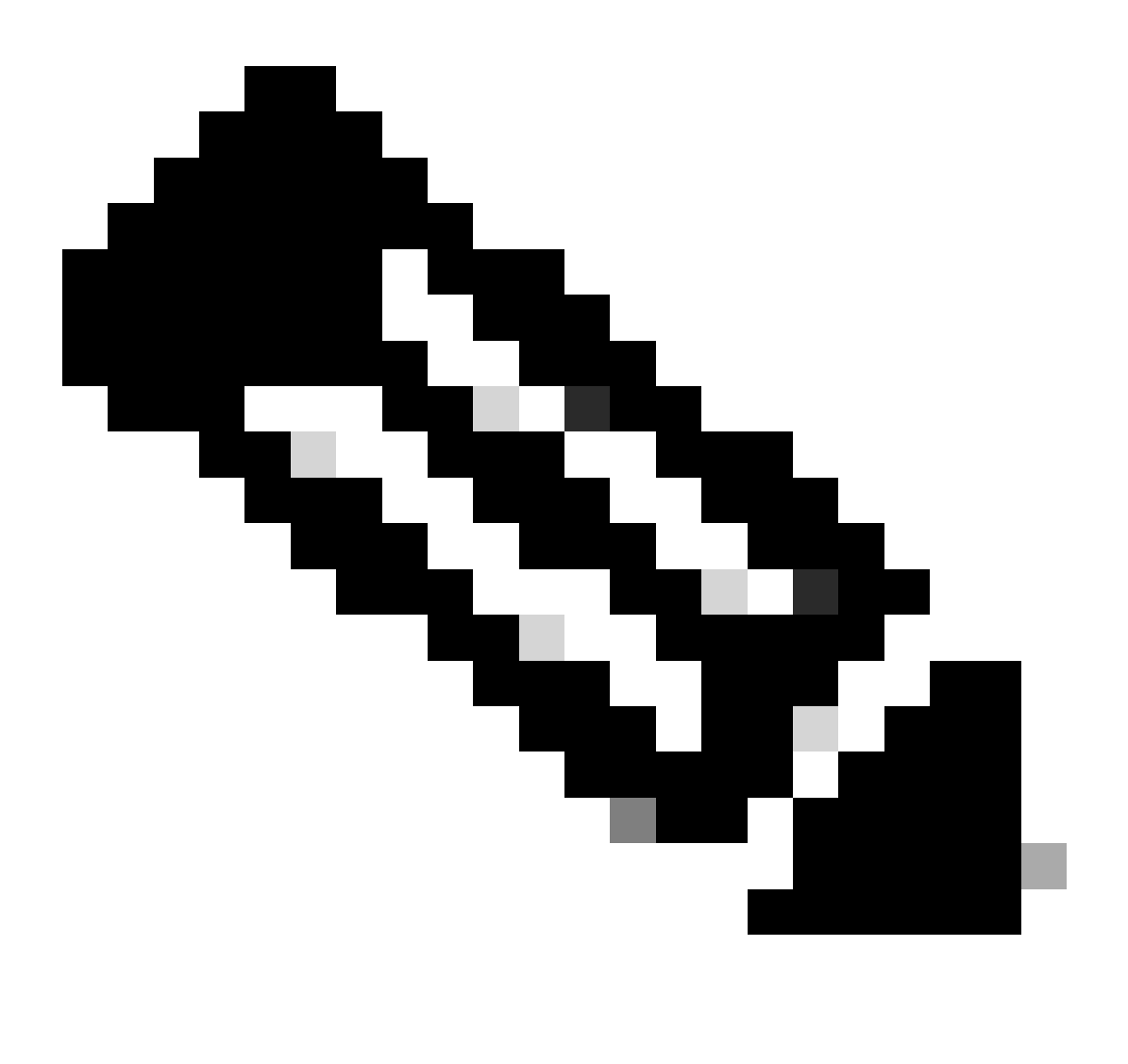

Nota: l'unico modo per distribuire un'applicazione contenitore consiste nella predistribuzione di un'istanza dell'applicazione con il tipo di istanza impostato su Container. Assicurarsi di selezionare Container.

Non è possibile modificare questo nome dopo aver aggiunto la periferica logica.

| Overview Interfaces Logical Devices Security Er                          | gine Platform Settings                                                     |                                                                                                    |        | System Tools Help |
|--------------------------------------------------------------------------|----------------------------------------------------------------------------|----------------------------------------------------------------------------------------------------|--------|-------------------|
| Logical Device List                                                      | (0 instances) 100% (86 of 86) Co                                           | ores Available                                                                                                    |        | C Refresh Add     |
| No logical devices available. Click on Add Device to add a new logical d | rice.                                                                      |                                                                                                    |        |                   |
|                                                                          | Add Standalone                                                             |                                                                                                    | (T)(X) |                   |
|                                                                          | Device Name:                                                               | FTD01                                                                                                    | _      |                   |
|                                                                          | Template:                                                                  | Cisco Secure Firewall Threat Defense                                                                                                    | *      |                   |
|                                                                          | Image Version:                                                             | 7.2.5.208                                                                                                    | ¥      |                   |
|                                                                          | Instance Type:                                                             | Container                                                                                                    | ×      |                   |
|                                                                          | <ul> <li>Before you add<br/>the security my<br/>formatting. You</li> </ul> | the first container instance, you must reinit<br>idule/engine so that the disk has the correct<br>i only need to perform this action once. | lize   |                   |
|                                                                          |                                                                            | ок                                                                                                    | ancel  |                   |

Aggiungi istanza

## Passaggio 5. Configurazione interfacce

a. Impostare Resource Profile, Management Interface (Interfaccia di gestione), Management IP (IP di gestione) per Instance01.

Nell'esempio:

Profilo risorsa: istanza01
Interfaccia di gestione: Ethernet1/3
ManagementIP: x.x.1.1

| Overview Interfaces Logical Devices Security Engine Platform                          | Settings                                                                                                    | System Tools Help admin |
|---------------------------------------------------------------------------------------|----------------------------------------------------------------------------------------------------|-------------------------|
| Provisioning - FTD01<br>Standalone   Cisco Secure Firewall Threat Defense   7.2.5.208 | Cisco Secure Firewali Threat Defense - Bootstrap Configuration 🖭                                                                                                    | Save Cancel             |
| Data Ports                                                                            | General Information Settings Agreement                                                                                                    |                         |
| EBhernet1/1<br>Ethernet1/2<br>Ethernet1/6<br>Ethernet1/6<br>Ethernet1/8               | SM 1 - 86 Cores Available          Resource Profile:       Instance01         Interface Information         Management Interface:         Ethernet1/3         Address Type:         IPv4         Management IP:         If-0.100         Network Mask:         255.0.0.0         Network Gateway:         I^^ |                         |
| Application Version Resource Profile                                                  | irt Status                                                                                                    |                         |
| ➡ FTD 7.2.5.208                                                                       |                                                                                                    |                         |
|                                                                                       | OK Cancel                                                                                                    |                         |

Configurazione profilo/interfaccia di gestione/IP di gestione

b. Interfacce dati set.

Nell'esempio:

·Ethernet1/1 (per l'interno)

```
·Ethernet1/2 (per uso esterno)
```

·Ethernet1/4 (utilizzato per il collegamento HA)

| ( | Overview Interfaces                                                                   | Logical Device       | s Security Engine Platform S | ettings                                  |                      |                                                     |        | System Tools Help admin |
|---|---------------------------------------------------------------------------------------|----------------------|------------------------------|------------------------------------------|----------------------|-----------------------------------------------------|--------|-------------------------|
|   | Provisioning - FTD01<br>Standalone   Cisco See                                        | cure Firewall Threat | Defense   7.2.5.208          |                                          |                      |                                                     |        | Save Cancel             |
|   | Data Ports<br>Ethernet1/1<br>Ethernet1/2<br>Ethernet1/4<br>Ethernet1/6<br>Ethernet1/8 |                      |                              | Ether<br>Ether                           | net1/1 net1/2 net1/4 | FTD - 7.2.5.20<br>Ethernet1/3<br>Click to configure | 8      |                         |
|   | Application                                                                           | Version              | Resource Profile             | Management IP                            | Gateway              | Management Port                                     | Status |                         |
| G | FTD<br>Interface Name<br>Ethernet1/1<br>Ethernet1/2                                   | 7.2.5.208            | InstanceOl                   | 1.1000 1<br>Type<br>data<br>data<br>data | 1.(                  | Ethernet1/3                                         |        |                         |

Imposta interfacce dati

#### c. Passare a Dispositivi logici. In attesa dell'avvio dell'istanza.

| (  | Overview    | Interfaces | Logical Devices | Security Engine | Platform Setting    | js                             |         |                 |              | System Tools Help admin |
|----|-------------|------------|-----------------|-----------------|---------------------|--------------------------------|---------|-----------------|--------------|-------------------------|
| Lo | gical Devic | e List     |                 | c               | 1 Container instanc | e) 100% (86 of 86) Cores Avail | able    |                 |              | C Refresh 🖉 Add •       |
|    | FTD01       |            |                 | Standalone      | Status:ok           |                                |         |                 |              | 2 I                     |
|    | Applicat    | tion       | Version         | Resource F      | Profile             | Management IP                  | Gateway | Management Port | Status       |                         |
|    | FTD         |            | 7.2.5.208       | Instance01      |                     | 1                              | 1       | Ethernet1/3     | 😽 Installing | 💷 🎘 C 🕍                 |

Conferma stato dell'istanza 01

d. Ripetere a. nel passo 4.a e dal passo 5.a al passo 5.c per aggiungere la seconda istanza e impostare i dettagli per essa.

Nell'esempio:

•Nome dispositivo : FTD11 •Tipo di istanza : Contenitore

Profilo risorse: Istanza02
Interfaccia di gestione : Ethernet1/7
ManagementIP : x.x.10.1

·Ethernet1/5 = interno

·Ethernet1/6 = esterno

·Ethernet1/8 = collegamento HA

e. Confermare che 2 istanze siano in linea su FCM.

| Overview In    | nterfaces Logical Devices | Security Engine | Platform Settings                         |               |                 |        | System Tools Help admin |
|----------------|---------------------------|-----------------|-------------------------------------------|---------------|-----------------|--------|-------------------------|
| Logical Device | List                      | (3              | 2 Container instances) 66% (56 of 86) Cor | res Available |                 |        | C Refresh 🔘 Add -       |
| FTD11          |                           | Standalone      | Status:ok                                 |               |                 |        |                         |
| Application    | on Version                | Resource Pr     | rofile Management IP                      | Gateway       | Management Port | Status |                         |
| I FTD          | 7.2.5.208                 | Instance02      | .10.1                                     | 1/1.1.111     | Ethernet1/7     | Online | 💌 🕅 C 🔬                 |
| FTD01          |                           | Standalone      | Status: ok                                |               |                 |        | 2 I                     |
| Application    | on Version                | Resource Pr     | rofile Management IP                      | Gateway       | Management Port | Status |                         |
| FTD FTD        | 7.2.5.208                 | Instance01      | Chitani                                   | 1.0           | Ethernet1/3     | Online | 🚾 ) 🌆 c 🕍               |

Conferma Stato Istanza Nel Dispositivo Principale

f. (Facoltativo)Esegui scope ssa scope slot 1 e show app-Instance comando per confermare che 2 istanze sono in linea sulla CLI di Firepower.

# <#root> FPR4145-ASA-K9# scope ssa FPR4145-ASA-K9 /ssa # scope slot 1 FPR4145-ASA-K9 /ssa/slot # show app-Instance Application Instance: App Name Identifier Admin State Oper State Running Version Startup Version Deploy online 7.2.5 208 7.2.5 208 Container No Instance01 Not Applicable None --> FTDD1 Instance is Online ftd FTDD11 online 7.2.5 208 7.2.5 208 Container No Instance02 Not Applicable None --> FTD11 Instance is Online

g. Eseguire la stessa operazione sul dispositivo secondario. Confermare che 2 istanze sono in linea.

| 0\   | erview    | Interfaces | Logical Devices | Security Engine | Platform Setting     | gs                             |              |                 |        | System Tools Help admin |
|------|-----------|------------|-----------------|-----------------|----------------------|--------------------------------|--------------|-----------------|--------|-------------------------|
| Logi | cal Devio | e List     |                 |                 | (2 Container instanc | <b>xes)</b> 66% (56 of 86) Cor | es Available |                 |        | C Refresh 🕢 Add •       |
| C    | FTD12     |            |                 | Standalone      | Status:ok            |                                |              |                 |        | 2 I                     |
|      | Applicat  | ion        | Version         | Resource        | Profile              | Management IP                  | Gateway      | Management Port | Status |                         |
| ۲    | FTD       |            | 7.2.5.208       | Instance02      | ]                    |                                | 1.           | Ethernet1/7     | Online | 💌 🕅 🐋                   |
| E    | FTD02     |            |                 | Standalone      | Status:ok            |                                |              |                 |        | 1                       |
|      | Applicat  | ion        | Version         | Resource        | Profile              | Management IP                  | Gateway      | Management Port | Status |                         |
| ۲    | FTD       |            | 7.2.5.208       | Instance01      | ]                    |                                | 1.6          | Ethernet1/3     | Online | 💌 🏹 C 🕍                 |

Conferma stato istanza nel dispositivo secondario

Passaggio 6. Aggiungere Una Coppia Di Disponibilità Elevata Per Ogni Istanza.

a. Selezionare **Dispositivi** > **Aggiungi dispositivo** su FMC. Aggiungere tutte le istanze a FMC.

Nell'esempio:

Nome visualizzato per Instance01 di FTD1: FTD1\_FTD01
Nome visualizzato per Instance02 of FTD1: FTD1\_FTD11
Nome visualizzato per Instance01 di FTD2: FTD2\_FTD02
Nome visualizzato per Instance02 of FTD2 : FTD2\_FTD12

Nell'immagine è illustrata l'impostazione per FTD1\_FTD01.

| Firewall Management Center Overview Analyse Devices / Device Management                      | Add Device                                        | 0  |          | Deploy Q 🌘            | 🖗 🐼 🙆 admin 🔹 | esce SECURE  |
|----------------------------------------------------------------------------------------------|---------------------------------------------------|----|----------|-----------------------|---------------|--------------|
| View By: Group ▼<br>All (0) ● Error (0) ● Warring (0) ■ Offine (0) ● Normal (<br>Colleme All | CDO Managed Device                                |    |          |                       | Deploy        | ment History |
| Name                                                                                         | Display Name:<br>FTD1_FTD01<br>Registration Key:* | ł  | Licenses | Access Control Policy | Auto RollBack |              |
|                                                                                              |                                                   | n. |          |                       |               |              |
|                                                                                              | Cancel Register                                   | •  |          |                       |               |              |
|                                                                                              |                                                   |    |          |                       |               |              |

Aggiungi istanza FTD a FMC

#### b. Confermare che tutte le istanze siano normali.

| Firewall Management Center<br>Devices / Device Management | Overview Analysis Policies Devices Objects            | Integration       |                                                       |                       | Deploy                | Q 🙆 🔅 🕲 admin 🔹  | dede SECURE   |
|-----------------------------------------------------------|-------------------------------------------------------|-------------------|-------------------------------------------------------|-----------------------|-----------------------|------------------|---------------|
| View By: Group                                            |                                                       |                   |                                                       |                       |                       | Deploy           | yment History |
| All (4) • Error (0) • Warning (0)                         | Offline (0)  Normal (4)  Deployment Pending (0)  Upgr | ade (0)   Snort 3 | 3 (4)                                                 |                       |                       | Q, Search Device | Add 💌         |
| Collapse All                                              |                                                       |                   |                                                       |                       |                       |                  |               |
| Name                                                      | Model                                                 | Version           | Chassis                                               | Licenses              | Access Control Policy | Auto RollBack    |               |
| Ungrouped (4)                                             |                                                       |                   |                                                       |                       |                       |                  |               |
| FTD1_FTD01 Snort 3                                        | Firepower 4145 with FTD                               | 7.2.5             | FPR4145-ASA-K9.443<br>Security Module - 1 (Container) | Base, Threat (2 more) | acpinule              | 49               | 1             |
| C PTD1_FTD11 Snort 3<br>Stats.10.1 + Routed               | Firepower 4145 with FTD                               | 7.2.5             | IIII Security Module - 1 (Container)                  | Base, Threat (2 more) | acp-rule              | 40               | 1             |
| FTD2_FTD02 Snort 3<br>Crru-0.1.2 - Routed                 | Firepower 4145 with FTD                               | 7.2.5             | IIII Security Module - 1 (Container)                  | Base, Threat (2 more) | acp-rule              | 4©               | 11            |
| FTD2_FTD12 Snort 3                                        | Firepower 4145 with FTD                               | 7.2.5             | Encycle Content (Container)                           | Base, Threat (2 more) | acp-rule              | 49               | 1:            |

Conferma stato istanza in FMC

c. Passare a **Dispositivi** > **Aggiungi alta disponibilità**. Impostare la prima coppia di failover.

Nell'esempio:

·Nome: FTD01\_FTD02\_HA

·Peer primario : FTD1\_FTD01

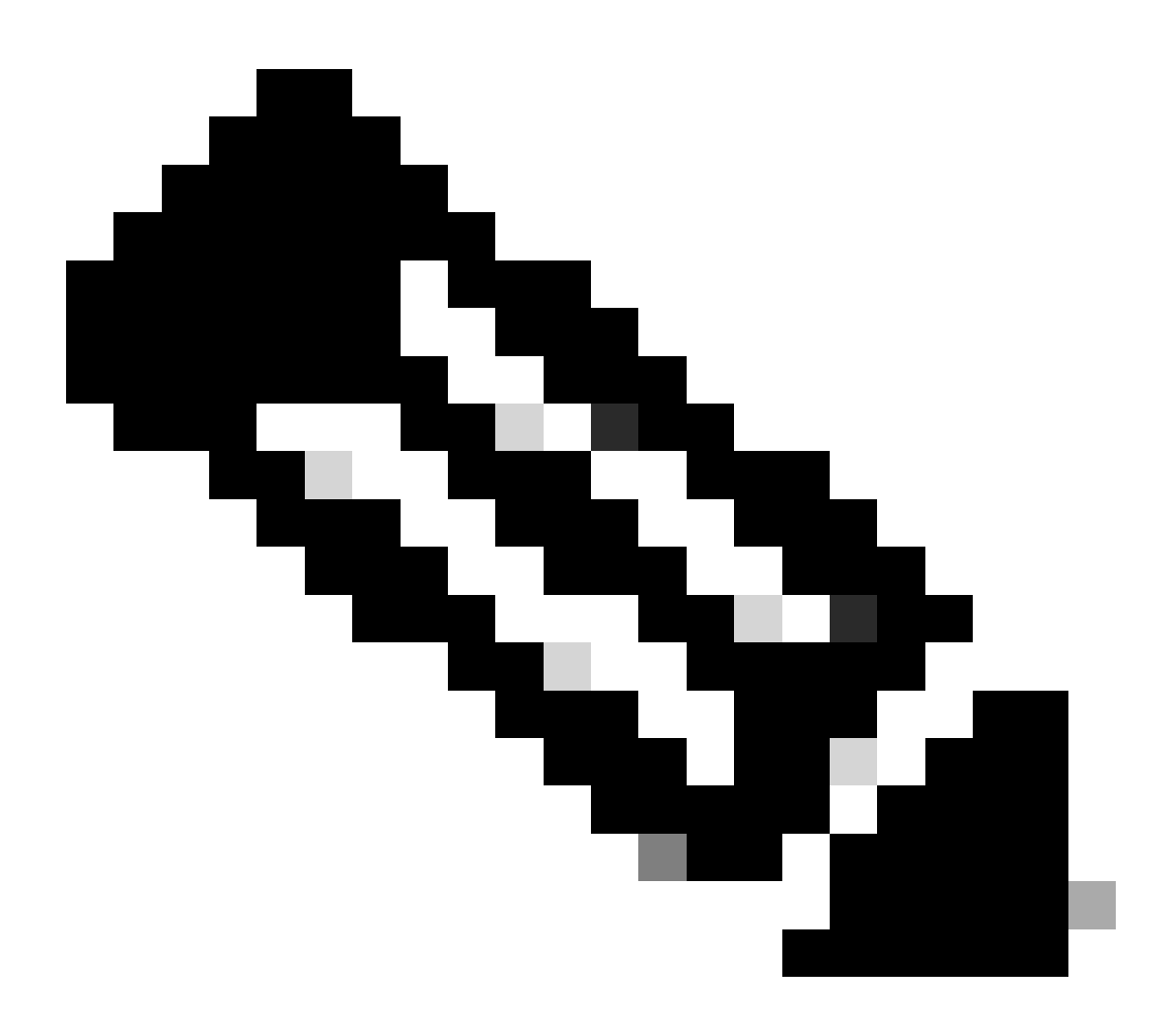

Nota: assicurarsi di selezionare l'unità corretta come unità principale.

| Firewall Management Center Overview Analysis Pr<br>Devices / Device Management | olicies Devices Objects I | ntegration                                                                               |                                                                                                    |                       | Deploy                | Q 📀 🌣 🚱 admin 🕶  | dide SECURE  |
|--------------------------------------------------------------------------------|---------------------------|------------------------------------------------------------------------------------------|----------------------------------------------------------------------------------------------------|-----------------------|-----------------------|------------------|--------------|
| View By: Group                                                                 |                           |                                                                                          |                                                                                                    |                       |                       | Deploy           | ment History |
| All (4) • Error (0) • Warning (0) • Offline (0) • Normal (4) • E               | Deployment Pending (0)    | (0) • Snort 3 (4)                                                                        |                                                                                                    |                       |                       | Q, Search Device | Add 🔻        |
| Collapse All                                                                   |                           |                                                                                          |                                                                                                    |                       |                       |                  |              |
| Name                                                                           | Model                     | Version Chass                                                                            | ssis                                                                                                    | Licenses              | Access Control Policy | Auto RollBack    |              |
| Ungrouped (4)                                                                  |                           | Add High Availabil                                                                       | ility Pair 🛛                                                                                                    |                       |                       |                  |              |
| FTD1_FTD01 Secent 3                                                            | Firepower 4145 with FTD   | Name:*<br>FTD01_FTD02_H4                                                                 |                                                                                                    | Base, Threat (2 more) | acp-rule              | 4Ç9              | 1            |
| FTD1_FTD11_Snort 3                                                             | Firepower 4145 with FTD   | Device Type:<br>Firewall Threat Defense                                                  | nse v                                                                                                    | Base, Threat (2 more) | acp-rule              | 43               | 1            |
| FTD2_FTD02_Sect 3                                                              | Firepower 4145 with FTD   | Primary Peer:<br>FTD1_FTD01                                                              | •                                                                                                    | Base, Threat (2 more) | acp-rule              | 49               | 1            |
| FTD2_FTD12 Snort 3                                                             | Firepower 4145 with FTD   | Secondary Peer:<br>FTD2_FTD02                                                            | ×                                                                                                    | Base, Threat (2 more) | acp-rule              | 4Ş               | ×1           |
|                                                                                |                           | Threat Defense High<br>configuration. Licens<br>converted to their his<br>on both peers. | h Availability pair will have primary<br>nses from primary peer will be<br>high availability versions and applied |                       |                       |                  |              |
|                                                                                |                           |                                                                                          | Cancel Continue                                                                                                   |                       |                       |                  |              |

Aggiungi prima coppia di failover

d. Impostare IP per il collegamento di failover nella prima coppia di failover.

Nell'esempio:

·Collegamento ad alta disponibilità: Ethernet1/4

·Collegamento stato: Ethernet1/4

·IP primario: 192.168.90.1/24

#### ·IP secondario: 192.168.90.2/24

| Firewall Management Center Overview Analysis Devices / Device Management | s Policies ( | Devices Objects Integration                             |                                                       | Deploy                | ९ 😑 🌣 😝 admin •  | deades SECURE  |
|--------------------------------------------------------------------------|--------------|---------------------------------------------------------|-------------------------------------------------------|-----------------------|------------------|----------------|
| Mexilia Group                                                            |              |                                                         |                                                       |                       | Depk             | oyment History |
| All (4)   Error (0)  Warning (0)  Offline (0)  Normal (4)                | Deployment F | Pending (0)                                             |                                                       |                       | Q, Search Device | Add 🔻          |
| Collarose Al                                                             |              |                                                         |                                                       |                       |                  |                |
| Name Name                                                                | Model        | Add High Availability Dale                              |                                                       | Access Control Policy | Auto RollBack    |                |
| Ungrouped (4)                                                            |              | Add high Availability Fail                              | 0                                                     |                       |                  |                |
|                                                                          |              | High Availability Link                                  | State Link                                            |                       |                  |                |
| FTD1_FTD01 Snort 3     I 1 - Routed                                      | Firepowe     | Interface:* Ethernet1/4 +                               | Interface:* Ethernet1/4 +                             | acp-rule              | «9               | 11             |
|                                                                          |              | Logical Name:* ha_link                                  | Logical Name:*                                        |                       |                  |                |
| C FTD1_FTD1 Seet 3                                                       | Firepowe     | Use IPv6 Address                                        | Use IPv6 Address                                      | acp-rule              | *9               | 1              |
| C FTD2_FTD02 Snort 3                                                     |              | Secondary IP:* 192.168.90.2                             | Secondary IP:*                                        |                       |                  |                |
| 1.2 - Routed                                                             | Prepowe      | Subnet Mask:* 255.255.255.0                             | Subnet Mask:*                                         |                       | 42               | 1              |
| FTD2_FTD12 Snort 3                                                       | Firepowe     | IPsec Encryption                                        |                                                       | acp-rule              | 49               | 11             |
| TO.2 - Housed                                                            |              | Enabled                                                 |                                                       |                       |                  |                |
|                                                                          |              | Key Generation: Auto v                                  |                                                       |                       |                  |                |
|                                                                          |              | LAN failover link is used to sync configuration, stated | ful failover link is used to sync application content |                       |                  |                |
|                                                                          |              | between peers. Selected interface links and encryption  | settings cannot be changed later.                     |                       |                  |                |
|                                                                          |              |                                                         |                                                       |                       |                  |                |
|                                                                          |              |                                                         | Cancel Add                                            |                       |                  |                |

Impostare l'interfaccia HA e l'indirizzo IP per la prima coppia di failover

e. Confermare lo stato del failover

#### ·FTD1\_FTD01: primario, attivo

#### ·FTD2\_FTD02: secondario, standby

| Fire Device  | ewall Management Center Overview Analysis<br>ces / Device Management | Policies Devices Object                    | s Integration |                                                                |                       |                       | Deploy Q 🥝    | O admin      duals      cesce SE | CURE |
|--------------|----------------------------------------------------------------------|--------------------------------------------|---------------|----------------------------------------------------------------|-----------------------|-----------------------|---------------|----------------------------------|------|
| View By:     | Group +                                                              |                                            |               |                                                                |                       |                       |               | Deployment Hist                  | tory |
| All (4)      | Error (0)     Warning (0)     Offline (0)     Normal (4)             | <ul> <li>Deployment Pending (0)</li> </ul> | pgrade (0)    | Snort 3 (4)                                                    |                       |                       |               | Q, Search Device                 | dd 🔻 |
| Collapse All |                                                                      |                                            |               |                                                                |                       |                       |               |                                  |      |
|              | Name                                                                 | Model                                      | Version       | Chassis                                                        | Licenses              | Access Control Policy | Auto RollBack |                                  |      |
|              | Ungrouped (3)                                                        |                                            |               |                                                                |                       |                       |               |                                  |      |
|              |                                                                      |                                            |               |                                                                |                       |                       |               |                                  |      |
| 0            | FIDD1_FIDD2_HA<br>High Availability                                  |                                            |               |                                                                |                       |                       |               | /1                               |      |
|              | FTD1_FTD01(Primary, Active) Snort 3                                  | Firepower 4145 with FTD                    | 7.2.5         | EPR4145-ASA-K9:443<br>Security Module - 1 (Container)          | Base, Threat (2 more) | acp-rule              | 40            | 1                                |      |
|              | FTD2_FTD02(Secondary, Standby) Short 3<br>FT3.1.2 - Routed           | Firepower 4145 with FTD                    | 7.2.5         | Firepower4KHG.cisco.com.443<br>Security Module - 1 (Container) | Base, Threat (2 more) | acp-rule              | ۹Ø            | I                                |      |
|              | FTD1_FTD11 Short 3                                                   | Firepower 4145 with FTD                    | 7.2.5         | FPR4145-ASA-K9:443<br>Security Module - 1 (Container)          | Base, Threat (2 more) | acp-rule              | ¢Ø            | 11                               |      |
|              | FTD2_FTD12 Snort 3     1                                             | Firepower 4145 with FTD                    | 7.2.5         | Firepower4KHG.cisco.com:443<br>Security Module - 1 (Container) | Base, Threat (2 more) | acp-rule              | *Ø            | 11                               |      |
|              |                                                                      |                                            |               |                                                                |                       |                       |               |                                  |      |

Confermare Lo Stato Della Prima Coppia Di Failover

f. Selezionare Devices > Click FTD01\_FTD02\_HA (in questo esempio) > Interfaces. Imposta IP attivo per interfaccia dati.

Nell'esempio:

·Ethernet1/1 (interna) : 192.168.10.254/24

·Ethernet1/2 (esterno) : 192.168.20.254/24

·Ethernet1/3 (diagnostica) : 192.168.80.1/24

#### L'immagine mostra l'impostazione per l'IP attivo di Ethernet1/1.

| Firewall Management Center Ov<br>Devices / Secure Frewall Interfaces            | verview Analysis P    | olicies Devices Objects Integration             |          |                                              |          | Deploy Q 💕 🌣 🎯 ad      | Imin • dede SECURE    |
|---------------------------------------------------------------------------------|-----------------------|-------------------------------------------------|----------|----------------------------------------------|----------|------------------------|-----------------------|
| FTD1_FTD01                                                                      |                       |                                                 |          |                                              |          | You have unsaved chang | es Save Cancel        |
| Cisco Firepower 4145 Threat Defense<br>Summary High Availability Device Routing | Interfaces Inline Se  | Edit Physical Interface                         |          | Edit Physical Interface                      |          |                        | e vallable for use. X |
|                                                                                 |                       | General IPv4 IPv6 Path Monitoring               | Advanced | General IPv4 IPv6 Path Monitoring            | Advanced |                        | Add Interfaces +      |
| Interface                                                                       | Logi                  | Name:                                           |          | IP Type:<br>Use Static IP v                  |          |                        |                       |
| Ethernet1/1                                                                     | inside                | Enabled     Management Only:                    |          | IP Address:<br>192.168.10.254/24             |          |                        |                       |
| © Ethernet1/2                                                                   | outside<br>diagnostic | Description:                                    |          | -eg. The out- outpoint and the out- outpoint |          |                        | _                     |
| Ethernet1/4                                                                     |                       | Mode:                                           |          |                                              |          |                        |                       |
|                                                                                 |                       | Security Zone:                                  |          |                                              |          |                        |                       |
|                                                                                 |                       | Interface ID:                                   |          |                                              |          | Cancel                 | 3                     |
|                                                                                 |                       | MTU:                                            |          |                                              |          |                        |                       |
|                                                                                 |                       | (64 - 9184)<br>Priority:                        |          |                                              |          |                        |                       |
|                                                                                 |                       | 0 (0 - 65535)<br>Decemente Securite Genera Terr |          |                                              |          |                        |                       |
|                                                                                 |                       | NVE Only:                                       |          |                                              |          |                        |                       |
|                                                                                 |                       |                                                 |          | Ca                                           | ncel OK  |                        |                       |

Imposta IP attivo per interfaccia dati

g. Passare a Dispositivi > Fare clic su FTD01\_FTD02\_HA (in questo esempio) > Alta disponibilità. Impostare Standby IP per Data Interface.

Nell'esempio:

·Ethernet1/1 (interna) : 192.168.10.253/24

·Ethernet1/2 (esterno) : 192.168.20.253/24

·Ethernet1/3 (diagnostica) : 192.168.80.2/24

Questa immagine mostra l'impostazione per Standby IP di Ethernet1/1.

| Firewall Management<br>Devices / High Availability                                 | Center Overview Analysis Policies Device        | es Objects Inte | gration       |                        | Deploy        | ९ 🔮 🔅      | 🗧 🕜 admin 🔻 | cisco SECURE |
|------------------------------------------------------------------------------------|-------------------------------------------------|-----------------|---------------|------------------------|---------------|------------|-------------|--------------|
| FTD01_FTD02_HA<br>Cisco Firepower 4145 Threat Defense<br>Summary High Availability | e<br>Device Routing Interfaces Inline Sets DHCP | VTEP            |               |                        |               |            |             | tve Cancel   |
| IPsec Encryption                                                                   | Edit inside                                     | 0               | itics         |                        |               |            |             | ٩            |
| Monitored Interfaces                                                               | Monitor this interface for failures             |                 |               | Active Link-Local IPv6 | Standby Link- | Local IPv6 | Monitorin   | 9            |
| outside                                                                            | Interface Name:                                 |                 |               |                        |               |            | ٥           | 1            |
| diagnostic                                                                         | Active IP Address:                              |                 |               |                        |               |            | ۰           | 1            |
| inside                                                                             | 192.108.10.254<br>Mask:                         |                 |               |                        |               |            | ۰           | /            |
|                                                                                    | 24<br>Standby IP Address:                       |                 |               |                        |               |            |             |              |
| Failover Trigger Criteria                                                          | 192,100,10,255                                  |                 | face MAC Add  | resses                 |               |            |             | +            |
| Failure Limit                                                                      |                                                 |                 | cal Interface | Active Mac Ad          | ldress        | Standby Ma | ac Address  |              |
| Peer Poll Time                                                                     |                                                 | Cancel          | et1/1         | 1234.1234.00           | 01            | 1234.1234  | .0002       | /1           |
| Peer Hold Time                                                                     |                                                 |                 |               |                        |               |            |             |              |

Imposta IP standby per interfaccia dati

h. Ripetere i passi da 6.c a g per aggiungere la seconda coppia di failover.

#### Nell'esempio:

Nome : FTD11\_FTD12\_HAPrimary Peer : FTD1\_FTD11Peer secondario: FTD2\_FTD12

·Collegamento ad alta disponibilità : Ethernet1/8 ·State Link : Ethernet 1/8

·Ethernet1/8 (ha\_link attivo) : 192.168.91.1/24

·Ethernet1/5 (interno attivo) : 192.168.30.254/24

·Ethernet1/6 (esterno attivo) : 192.168.40.254/24

·Ethernet1/7 (diagnostica attiva) : 192.168.81.1/24

·Ethernet1/8 (ha\_link Standby) : 192.168.91.2/24

·Ethernet1/5 (in standby) : 192.168.30.253/24

·Ethernet1/6 (fuori dallo standby) : 192.168.40.253/24

·Ethernet1/7 (diagnostic Standby) : 192.168.81.2/24

i. Passare a **Dispositivi logici** > **Aggiungi standalone**. Impostare la regola del provider di servizi di audioconferenza per consentire il traffico dall'interno all'esterno.

| Ę        | Policies / Acces                                                                                                    | anagement C<br>ss Control / Policy | enter<br>Editor | Overview           | Analysis | Policies    | Devices   | Objects | Integration  |              |            |      |                                 | Deploy                               | Q 🔮 🕸         | 🛿 admin     | • obser | SECU   | RE |
|----------|----------------------------------------------------------------------------------------------------|------------------------------------|-----------------|--------------------|----------|-------------|-----------|---------|--------------|--------------|------------|------|---------------------------------|--------------------------------------|---------------|-------------|---------|--------|----|
| •        | acp-rule<br>Enter Description                                                                                                    |                                    |                 |                    |          |             |           |         |              |              |            |      | Try Ne                          | w UI Layout 🍽                        | Analyze Hit C | ounts       | iave    | Cance  |    |
| 1        | Rules Security Intelligence HTTP Responses Logging Advanced Prefitter Policy. Default Prefitter Policy. Default Prefitter Policy. Stationard Security Intelligence HTTP Responses Logging Advanced Prefitter Policy Responses Logging Advanced Prefitter Policy Responses Policy Responses Policy Policy Responses Policy Responses Policy Policy Responses Policy Policy Responses Policy Policy Responses Policy Policy Responses Policy Policy Responses Policy Policy Responses Policy Policy Responses Policy Policy Policy Responses Policy Policy Policy Policy Policy Policy Policy Policy Polic |                                    |                 |                    |          |             |           |         |              |              |            |      |                                 |                                      |               |             |         |        |    |
| Eit      | er by Device                                                                                                    | Search Rules                       |                 |                    |          |             |           |         |              |              |            |      | ×                               | Show Rule Con                        | ficts 🛛 🕂     | Add Categor | y + 4   | Add Ru | le |
|          | Name                                                                                                    | Source Zones                       | Dest Zones      | Source<br>Networks | De       | st Networks | VLAN Tags | Users   | Applications | Source Ports | Dest Ports | URLs | Source<br>Dynamic<br>Attributes | Destination<br>Dynamic<br>Attributes | Action        | 15 O I.     | 201     | -      | ¢  |
| $\sim N$ | landatory - acp-rule                                                                                                    | e (1-1)                            |                 | _                  |          |             |           |         |              |              |            |      |                                 |                                      |               | _           |         |        |    |
| 1        | 1 ftd_ha_scp inside_zone outside_zone Any Any Any Any Any Any Any Any Any Any                                                                                                    |                                    |                 |                    |          |             |           |         |              |              |            |      |                                 |                                      |               |             |         |        |    |
| $\sim D$ | Nefault - acp-rule (-)                                                                                                    | )                                  |                 |                    |          |             |           |         |              |              |            |      |                                 |                                      |               |             |         |        |    |
| The      | are are no rules in this section. Add Rule or Add Category                                                                                                    |                                    |                 |                    |          |             |           |         |              |              |            |      |                                 |                                      |               |             |         |        |    |

j. Distribuire l'impostazione su FTD.

k. Conferma stato HA nella CLI

Lo stato HA di ciascuna istanza è confermato anche nella CLI di Firepower, che è uguale allo stato di ASA.

Eseguire show running-config failover e show failover il comando per confermare lo stato HA di FTD1\_FTD01 (istanza primaria01).

#### <#root>

// confrim HA status of FTD1\_FTD01 (Instance01 of Primary Device) >

#### show running-config failover

failover failover lan unit primary failover lan interface ha\_link Ethernet1/4 failover replication htt

#### show failover

Failover On Failover unit Primary Failover LAN Interface: ha\_link Ethernet1/4 (up) ..... This host: P ..... Other host: Secondary - Standby Ready <---- InstanceO1 of FPRO2 is Standby Interface diagnostic

Eseguire show running-config failover e show failover il comando per confermare lo stato HA di FTD1\_FTD11 (istanza primaria02).

#### <#root>

// confrim HA status of FTD1\_FTD11 (Instance02 of Primary Device) >

#### show running-config failover

failover failover lan unit primary failover lan interface ha\_link Ethernet1/8 failover replication htt

show failover

Failover On Failover unit Primary Failover LAN Interface: ha\_link Ethernet1/8 (up) ..... This host: P Other host: Secondary - Standby Ready <---- Instance02 of FPR02 is Standby Interface diagnostic (192.16

Eseguire show running-config failover e show failover il comando per confermare lo stato HA di FTD2\_FTD02 (istanza secondaria01).

#### <#root>

// confrim HA status of FTD2\_FTD02 (Instance01 of Secondary Device) >

show running-config failover

failover failover lan unit secondary failover lan interface ha\_link Ethernet1/4 failover replication h

#### show failover

Failover On Failover unit Secondary Failover LAN Interface: ha\_link Ethernet1/4 (up) ..... This host: Other host: Primary - Active <---- Instance01 of FPR01 is Active Active time: 31651 (sec) slot 0: UCSB- Eseguire show running-config failover e show failover il comando per confermare lo stato HA di FTD2\_FTD12 (Istanza secondaria02).

#### <#root>

// confrim HA status of FTD2\_FTD12 (Instance02 of Secondary Device) >

#### show running-config failover

failover failover lan unit secondary failover lan interface ha\_link Ethernet1/8 failover replication h Other host: Primary - Active <---- Instance02 of FPR01 is Active Active time: 31275 (sec) slot 0: UCSB-

l. Conferma consumo licenza

Tutte le licenze vengono utilizzate per motore/chassis di sicurezza e non per istanza del contenitore.

·Le licenze di base vengono assegnate automaticamente: una per motore/chassis di sicurezza.

·Le licenze per le funzionalità vengono assegnate manualmente a ciascuna istanza, ma si utilizza solo una licenza per ogni motore/chassis di protezione delle funzionalità. Per una licenza per una funzionalità specifica, è sufficiente un totale di 1 licenza, indipendentemente dal numero di istanze in uso.

Nella tabella viene mostrato come usare le licenze in questo documento.

| PR01 | Istanza01 | Base, filtro URL, malware, minaccia |
|------|-----------|-------------------------------------|
|      | Istanza02 | Base, filtro URL, malware, minaccia |
| PR02 | Istanza01 | Base, filtro URL, malware, minaccia |
|      | Istanza02 | Base, filtro URL, malware, minaccia |

Numero totale di licenze

| Base | Filtro URL | Malware | Minaccia |
|------|------------|---------|----------|
| 2    | 2          | 2       | 2        |

Confermare il numero di licenze utilizzate nell'interfaccia utente grafica di FMC.

| Smart Licenses                                                                               |                                   |                                               | Filter Devices | ×      | Edit Performance Tier | Edit Licenses |
|----------------------------------------------------------------------------------------------|-----------------------------------|-----------------------------------------------|----------------|--------|-----------------------|---------------|
| License Type/Device Name                                                                     | License Status                    | Device Type                                   |                | Domain | Group                 |               |
| ∨ Base (2)                                                                                   | In-Compliance                     |                                               |                |        |                       | ^             |
| FTD01_FTD02_HA (2)     Cisco Firepower 4145 Threat Defense Threat Defense High Availability  | <ul> <li>In-Compliance</li> </ul> | High Availability - Cisco Firepower 4145 Thre | at Defense     | Global | N/A                   | _             |
| FTD11_FTD12_HA (2)<br>Cisco Firepower 4145 Threat Defense Threat Defense High Availability   | <ul> <li>In-Compliance</li> </ul> | High Availability - Cisco Firepower 4145 Thre | at Defense     | Global | N/A                   |               |
| V Mabware (2)                                                                                | In-Compliance                     |                                               |                |        |                       |               |
| FTD01_FTD02_HA (2)     Cisco Firepower 4145 Threat Defense Threat Defense High Availability  | <ul> <li>In-Compliance</li> </ul> | High Availability - Cisco Firepower 4145 Thre | at Defense     | Global | N/A                   |               |
| FTD11_FTD12_HA (2)     Cisco Firepower 4145 Threat Defense Threat Defense High Availability  | <ul> <li>In-Compliance</li> </ul> | High Availability - Cisco Firepower 4145 Thre | at Defense     | Global | N/A                   |               |
| ✓ Threat (2)                                                                                 | In-Compliance                     |                                               |                |        |                       |               |
| FTD01_FTD02_HA (2)     Cisco Firepower 4145 Threat Defense Threat Defense High Availability  | <ul> <li>In-Compliance</li> </ul> | High Availability - Cisco Firepower 4145 Thre | at Defense     | Global | N/A                   |               |
| > FTD11_FTD12_HA (2)<br>Cisco Firepower 4145 Threat Defense Threat Defense High Availability | In-Compliance                     | High Availability - Cisco Firepower 4145 Thre | at Defense     | Global | N/A                   |               |
| ✓ URL Filtering (2)                                                                          | In-Compliance                     |                                               |                |        |                       | - 1           |
| > FTD01_FTD02_HA (2)<br>Cisco Firepower 4145 Threat Defense Threat Defense High Availability | In-Compliance                     | High Availability - Cisco Firepower 4145 Thre | at Defense     | Global | N/A                   |               |
| FTD11_FTD12_HA (2)     Cisco Frepower 4145 Threat Defense Threat Defense High Availability   | In+Compliance                     | High Availability - Cisco Firepower 4145 Thre | at Defense     | Global | N/A                   |               |

Conferma licenze usate

#### Verifica

Quando si verifica un crash su FTD1\_FTD01 (Istanza primaria01), viene attivato il failover di Instance01 e le interfacce dati sul lato Standby rilevano l'indirizzo IP/MAC dell'interfaccia attiva originale, garantendo che il traffico (connessione FTP in questo documento) venga continuamente passato da Firepower.

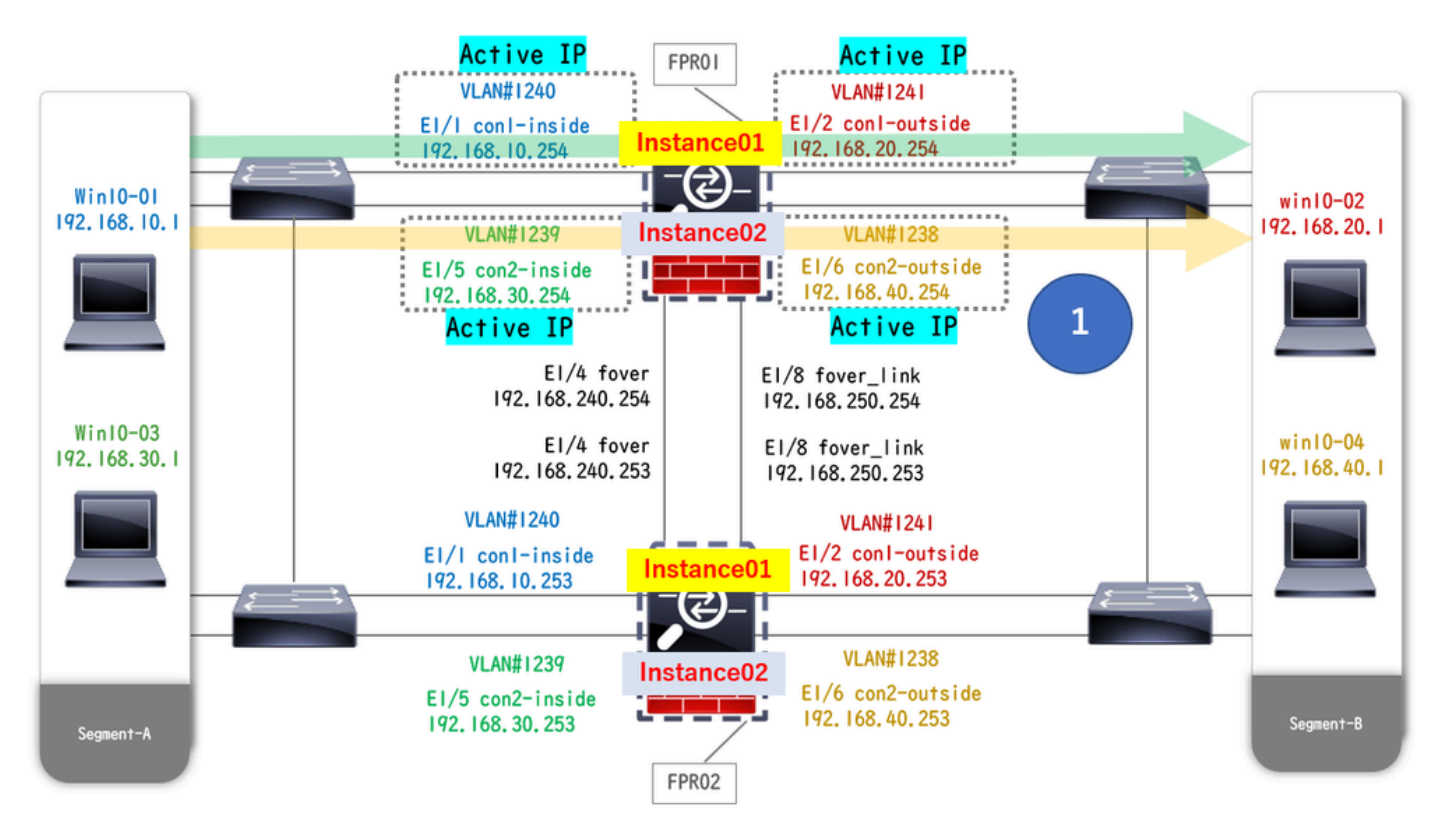

Prima dell'arresto

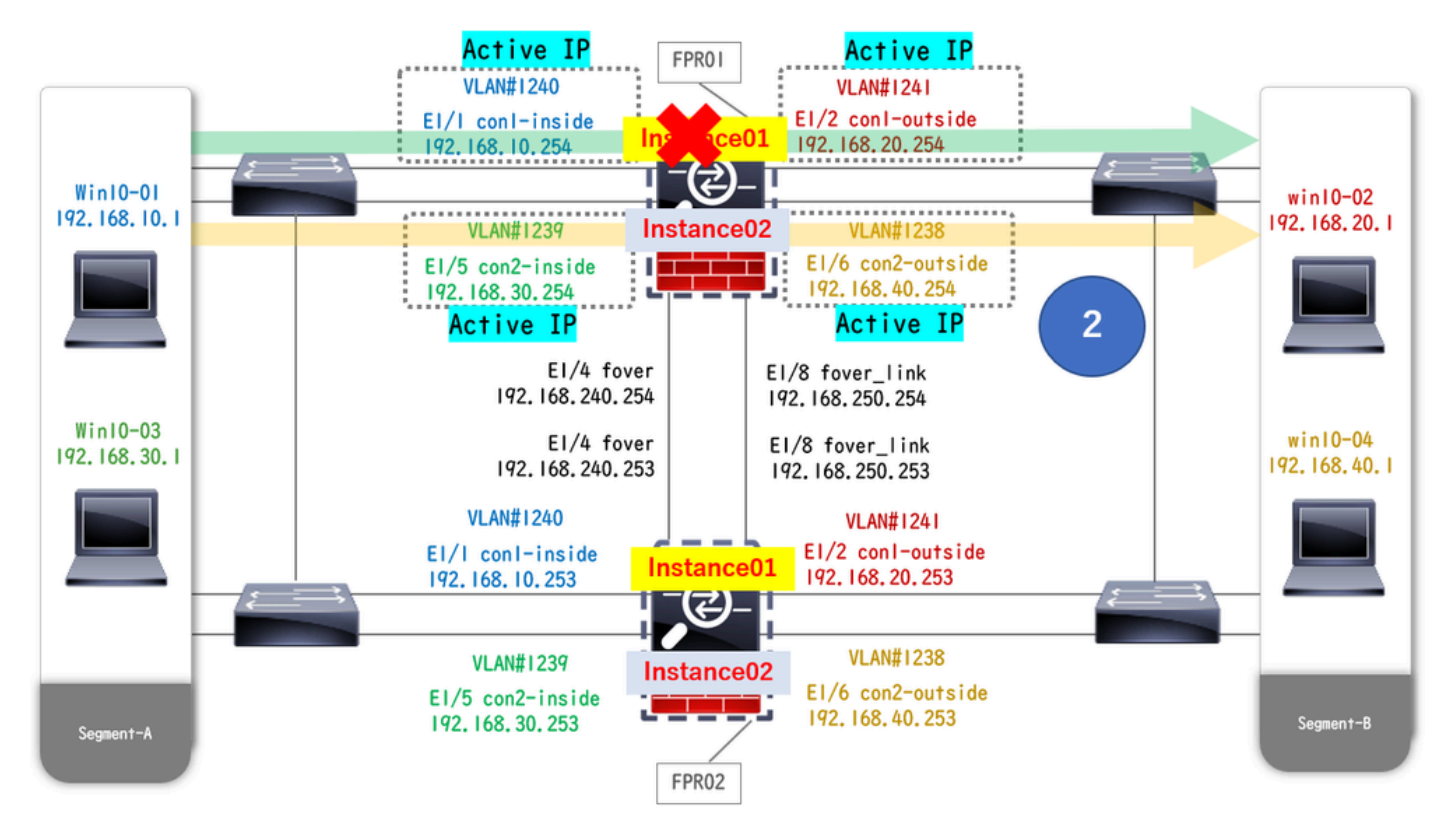

Durante l'arresto anomalo

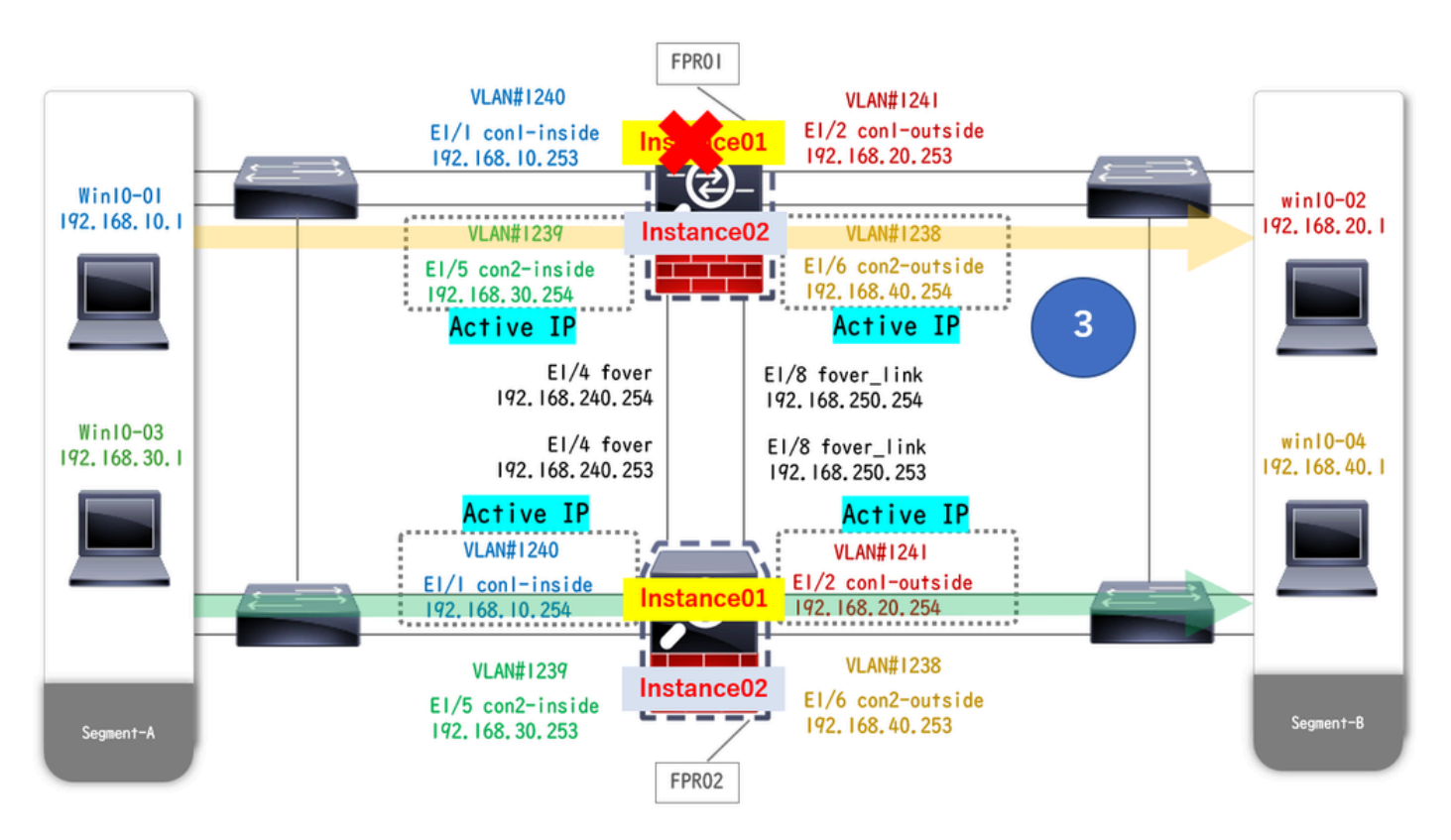

#### Failover Attivato

Passaggio 1. Avviare la connessione FTP da Win10-01 a Win10-02.

Passaggio 2. Il show conn comando Esegui per confermare la connessione FTP viene stabilita in entrambe le istanze di Instance01.

// Confirm the connection in Instance01 of FPR01 >

show conn

TCP outside 192.168.20.1:21 inside 192.168.10.1:49723, idle 0:00:11, bytes 529, flags UIO N1 // Confirm show conn

TCP outside 192.168.20.1:21 inside 192.168.10.1:49723, idle 0:00:42, bytes 530, flags UIO N1

Passaggio 3. Avviare la connessione FTP da Win10-03 a Win10-04.

Passaggio 4. Il show conn comando Esegui per confermare la connessione FTP viene stabilita in entrambe le istanze di Instance02.

#### <#root>

// Confirm the connection in Instance02 of FPR01 >

show conn

TCP outside 192.168.40.1:21 inside 192.168.30.1:52144, idle 0:00:02, bytes 530, flags UIO N1 // Confirm show conn

TCP outside 192.168.40.1:21 inside 192.168.30.1:52144, idle 0:00:13, bytes 530, flags UIO N1

Passaggio 5. Eseguire connect ftd FTD01e system support diagnostic-cliil comando per accedere alla CLI di ASA. Eseguire enablee **crashinfo force watchdog** il comando per forzare l'arresto anomalo di Instance01 nell'unità primaria/attiva.

#### <#root>

Firepower-module1>

connect ftd FTD01

```
>
```

```
system support diagnostic-cli
```

FTD01>

enable

Password: FTD01# FTD01#

crashinfo force watchdog

```
reboot. Do you wish to proceed? [confirm]:
```

Passaggio 6. Il failover si verifica in Instance01 e la connessione FTP non viene interrotta. Eseguire show failovere show conn per confermare lo stato di Instance01 in FPR02.

#### <#root>

```
>
```

#### show failover

Failover On Failover unit Secondary Failover LAN Interface: ha\_link Ethernet1/4 (up) ..... This host: Other host: Primary - Failed Interface diagnostic (192.168.80.2): Unknown (Monitored) Interface inside (

#### show conn

TCP outside 192.168.20.1:21 inside 192.168.10.1:49723, idle 0:02:25, bytes 533, flags U N1

Passaggio 7. L'arresto anomalo si è verificato in Instance01 e non ha avuto alcun effetto su Instance02. Eseguire show failovere show conn per confermare lo stato di Instance02.

#### <#root>

>

#### show failover

Failover On Failover unit Secondary Failover LAN Interface: ha\_link Ethernet1/8 (up) ..... This host: Other host: Primary - Active Interface diagnostic (192.168.81.1): Normal (Monitored) Interface inside (1

show conn

```
TCP outside 192.168.40.1:21 inside 192.168.30.1:52144, idle 0:01:18, bytes 533, flags UIO N1
```

Passaggio 8. Selezionare Dispositivi > Tutto in FMC. Confermare lo stato HA.

#### ·FTD1\_FTD01: primario, standby

#### ·FTD2\_FTD02: secondario, attivo

| Fin<br>Dev   | ewall Management Center Overview Analysis                     | Policies Devices Object                    | s Integration | n                                                              |                       |                       | Deploy Q 🤇    | admin • deale SECURE   |
|--------------|---------------------------------------------------------------|--------------------------------------------|---------------|----------------------------------------------------------------|-----------------------|-----------------------|---------------|------------------------|
| View By:     | Group                                                         |                                            |               |                                                                |                       |                       |               | Deployment History     |
| All (4)      | Error (0)     Warning (0)     Offline (0)     Normal (4)      | <ul> <li>Deployment Pending (0)</li> </ul> | pgrade (0)    | Snort 3 (4)                                                    |                       |                       |               | Q, Search Device Add • |
| Collapse All |                                                               |                                            |               |                                                                |                       |                       |               |                        |
|              | Name                                                          | Model                                      | Version       | Chassis                                                        | Licenses              | Access Control Policy | Auto RollBack |                        |
|              | V Ungrouped (2)                                               |                                            |               |                                                                |                       |                       |               |                        |
|              | FT001_FT002_HA<br>High Availability                           |                                            |               |                                                                |                       |                       |               | 11                     |
|              | FTD1_FTD01(Primary, Standby) Snort 3<br>http://discort.org/   | Firepower 4145 with FTD                    | 7.2.5         | IIII Security Module - 1 (Container)                           | Base, Threat (2 more) | acp-rule              | 49            | :                      |
|              | FTD2_FTD02(Secondary, Active) Snort 3                         | Firepower 4145 with FTD                    | 7.2.5         | Firepower4KHG cisco.com/443<br>Security Module - 1 (Container) | Base, Threat (2 more) | acp-rule              | *\$           | 1                      |
|              | <ul> <li>FTD11_FTD12_MA</li> <li>High Availability</li> </ul> |                                            |               |                                                                |                       |                       |               | 11                     |
|              | FTD1_FTD11(Primary, Active) Short 3     Control 10.1 - Routed | Firepower 4145 with FTD                    | 7.2.5         | FPR4145-ASA-K9.443     Security Module - 1 (Container)         | Base, Threat (2 more) | acp-rule              | *Ø            | :                      |
|              | FTD2_FTD12(Secondary, Standby) Snort 3                        | Firepower 4145 with FTD                    | 7.2.5         | Firepower4KHG cisco.com 443<br>Security Module - 1 (Container) | Base, Threat (2 more) | acp-rule              | «Ø            | 1                      |

Conferma stato HA

Passaggio 9. (Facoltativo)Dopo che Instance01 di FPR01 è tornata normale, è possibile modificare manualmente lo stato di HA. Questa

#### In FMC, selezionare Devices > All (Dispositivi > Tutti). Fare clic su Switch Active Peer per passare allo stato HA per FTD01\_FTD02\_HA.

| <b>C</b> ) 5 | irewall Management Center Overview Analysis evices / Device Management | Policies Devices Objec                     | ts Integratio | n                                                              |                       |                       | Deploy Q 🥝    | 🔅 🚱 admin 🔹 🖂 dede SECURE                             |
|--------------|------------------------------------------------------------------------|--------------------------------------------|---------------|----------------------------------------------------------------|-----------------------|-----------------------|---------------|-------------------------------------------------------|
| View By:     | Group                                                                  |                                            |               |                                                                |                       |                       |               | Deployment History                                    |
| All (4)      | Error (0)      Warning (0)      Offline (0)      Normal (4)            | <ul> <li>Deployment Pending (0)</li> </ul> | Jpgrade (0)   | Snort 3 (4)                                                    |                       |                       |               | Q, Search Device Add •                                |
| Collanse./   | M                                                                      |                                            |               |                                                                |                       |                       |               |                                                       |
|              | Name                                                                   | Model                                      | Version       | Chassis                                                        | Licenses              | Access Control Policy | Auto RollBack |                                                       |
|              | Ungrouped (2)                                                          |                                            |               |                                                                |                       |                       |               |                                                       |
|              | FTD01_FTD02_HA<br>High Availability                                    |                                            |               |                                                                |                       |                       |               | Switch Active Peer                                    |
|              | FTD1_FTD01(Primary, Standby) Snort 3                                   | Firepower 4145 with FTD                    | 7.2.5         | FPR4145-ASA-K9.443<br>Security Module - 1 (Container)          | Base, Threat (2 more) | acp-rule              | «Q            | Force refresh node status<br>Delete<br>Revert Upgrade |
|              | FTD2_FTD02(Secondary, Active) Snort 3     Control 1.2 - Routed         | Firepower 4145 with FTD                    | 7.2.5         | Firepower4KHG cisco com 443<br>Security Module - 1 (Container) | Base, Threat (2 more) | acp-rule              | «Ø            | Health Monitor<br>Troubleshoot Files                  |
|              | V FT011_FT012_HA<br>High Availability                                  |                                            |               |                                                                |                       |                       |               | 11                                                    |
|              | FTD1_FTD11(Primary, Active) Snort 3     Legg 10.1 - Routed             | Firepower 4145 with FTD                    | 7.2.5         | FPR4145-ASA-K9.443<br>Security Module - 1 (Container)          | Base, Threat (2 more) | acp-rule              | «Ø            | :                                                     |
|              | FTD2_FTD12(Secondary, Standby) Snort 3     Elic(1.10.2 - Routed        | Firepower 4145 with FTD                    | 7.2.5         | Firepower4KHG cisco.com.443<br>Security Module - 1 (Container) | Base, Threat (2 more) | acpirule              | +©            | I                                                     |

Stato switch HA

Dalla CLI di Firepower, eseguire connect ftd FTD01 il comando and system support diagnostic-cli per accedere alla CLI di ASA. Eseguire enablee **failover active** il comando per passare HA per FTD01\_FTD02\_HA.

#### <#root>

Firepower-module1>

connect ftd FTD01

>

system support diagnostic-cli

Attaching to Diagnostic CLI ... Press 'Ctrl+a then d' to detach. Type help or '?' for a list of available

enable

firepower#

failover active

Risoluzione dei problemi

Per convalidare lo stato del failover, eseguire show failover e show failover history il comando.

#### <#root>

>

#### show failover

Failover On Failover unit Secondary Failover LAN Interface: ha\_link Ethernet1/8 (up) ..... This host:

Other host: Primary - Active Interface diagnostic (192.168.81.1): Normal (Monitored) Interface inside (2

>

#### show failover history

Eseguire il comando debug fover <option> per abilitare il registro di debug del failover.

#### <#root>

>

#### debug fover

auth Failover Cloud authentication cable Failover LAN status cmd-exec Failover EXEC command execution of

#### Riferimento

https://www.cisco.com/c/en/us/support/docs/security/firepower-management-center/212699-configure-ftd-high-availability-on-firep.html https://www.cisco.com/c/en/us/td/docs/security/firepower/fxos/multi-Instance/multi-Instance solution.html

https://www.cisco.com/c/en/us/support/docs/availability/high-availability/217763-troubleshoot-firepower-threat-defense-hi.html#toc-hId-46641497

## Informazioni su questa traduzione

Cisco ha tradotto questo documento utilizzando una combinazione di tecnologie automatiche e umane per offrire ai nostri utenti in tutto il mondo contenuti di supporto nella propria lingua. Si noti che anche la migliore traduzione automatica non sarà mai accurata come quella fornita da un traduttore professionista. Cisco Systems, Inc. non si assume alcuna responsabilità per l'accuratezza di queste traduzioni e consiglia di consultare sempre il documento originale in inglese (disponibile al link fornito).